- 1.- Abrir un navegador de Google Chrome
- 2.- Dar clic en los 3 puntos de lado superior derecho

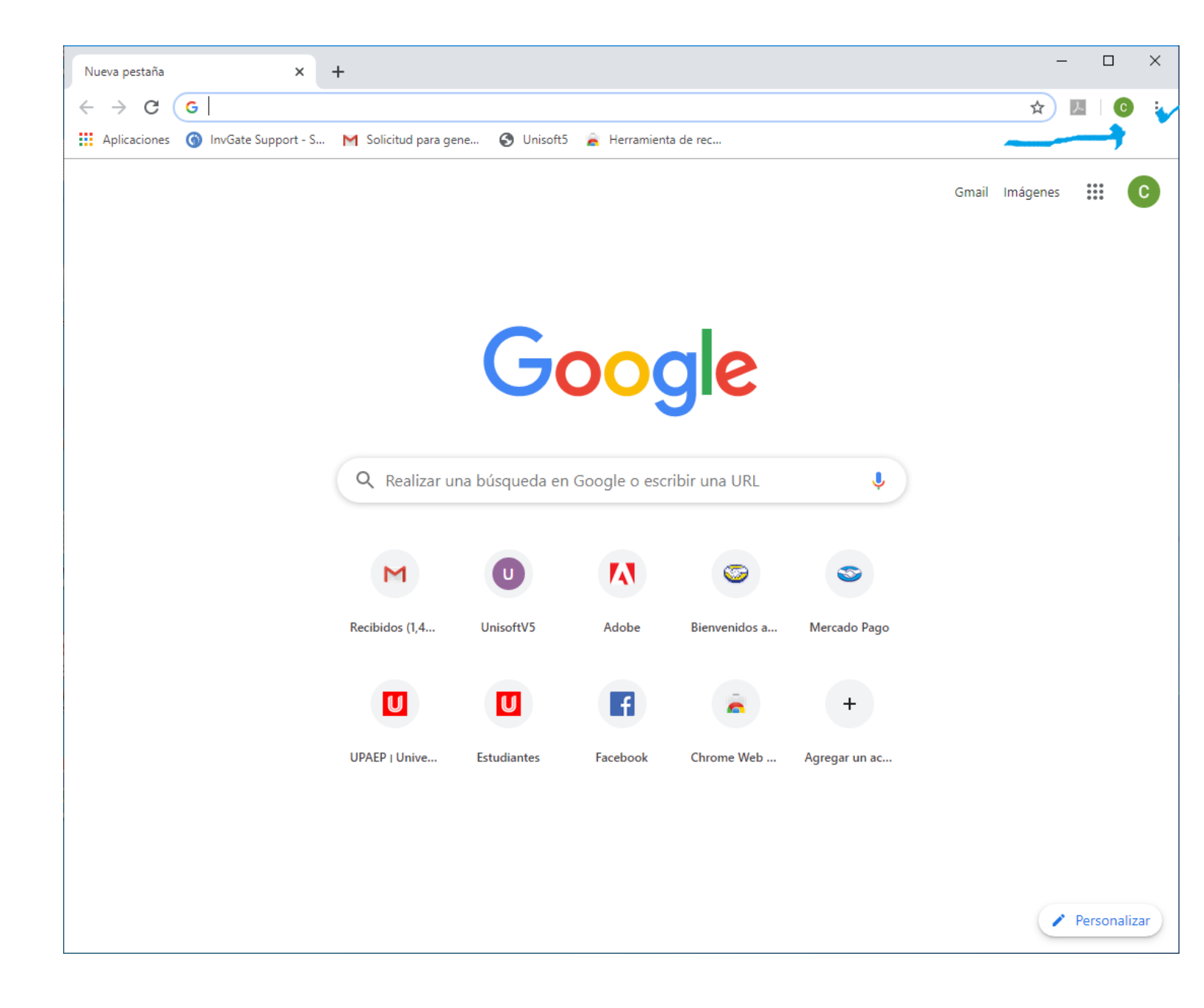

## 3.- Ir al menú Ayuda

4.- Dar clic en Acerca de Google Chrome

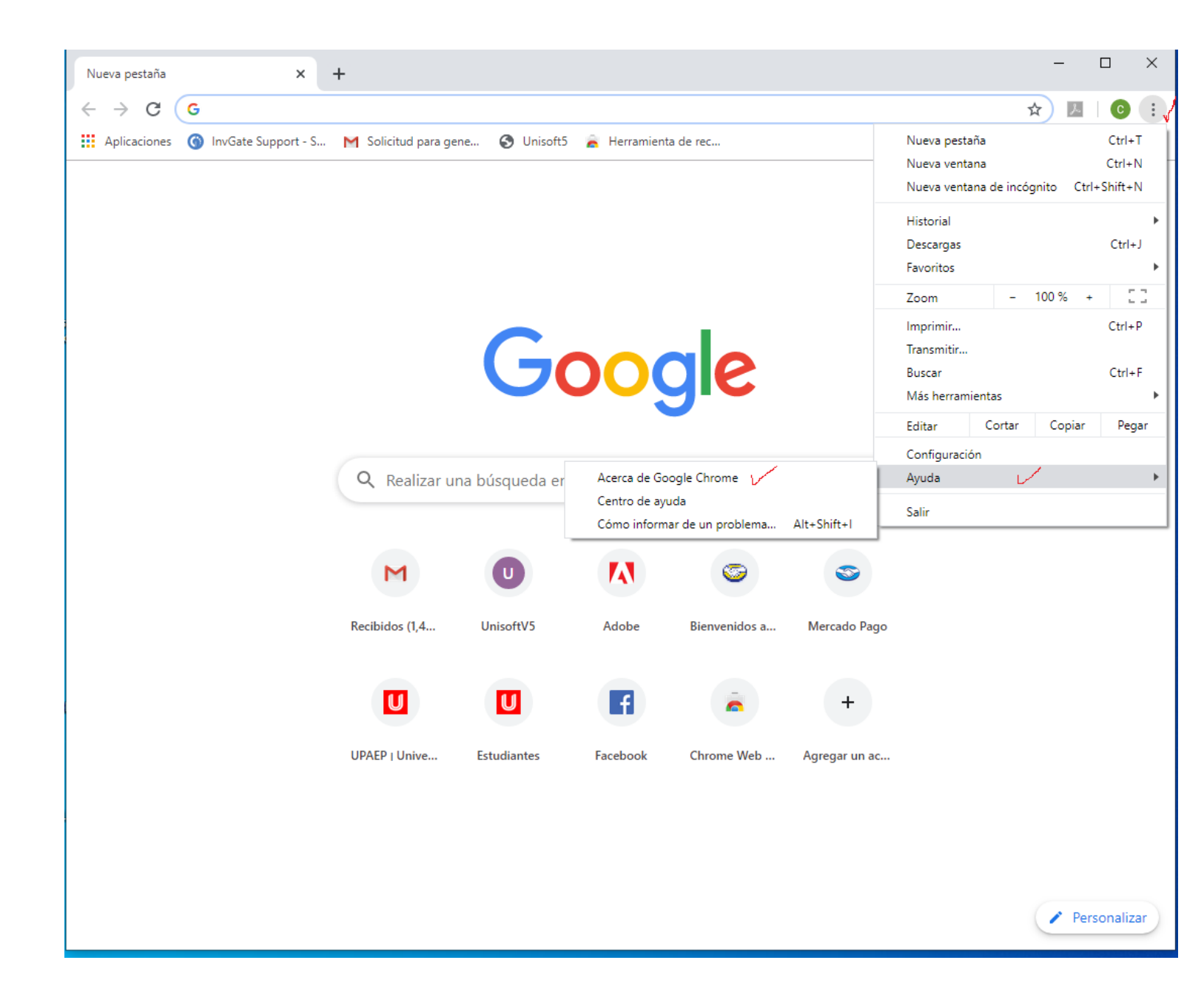

## 5.- Se actualizará y nos mostrará le versión de Google Chrome instalado actualmente.

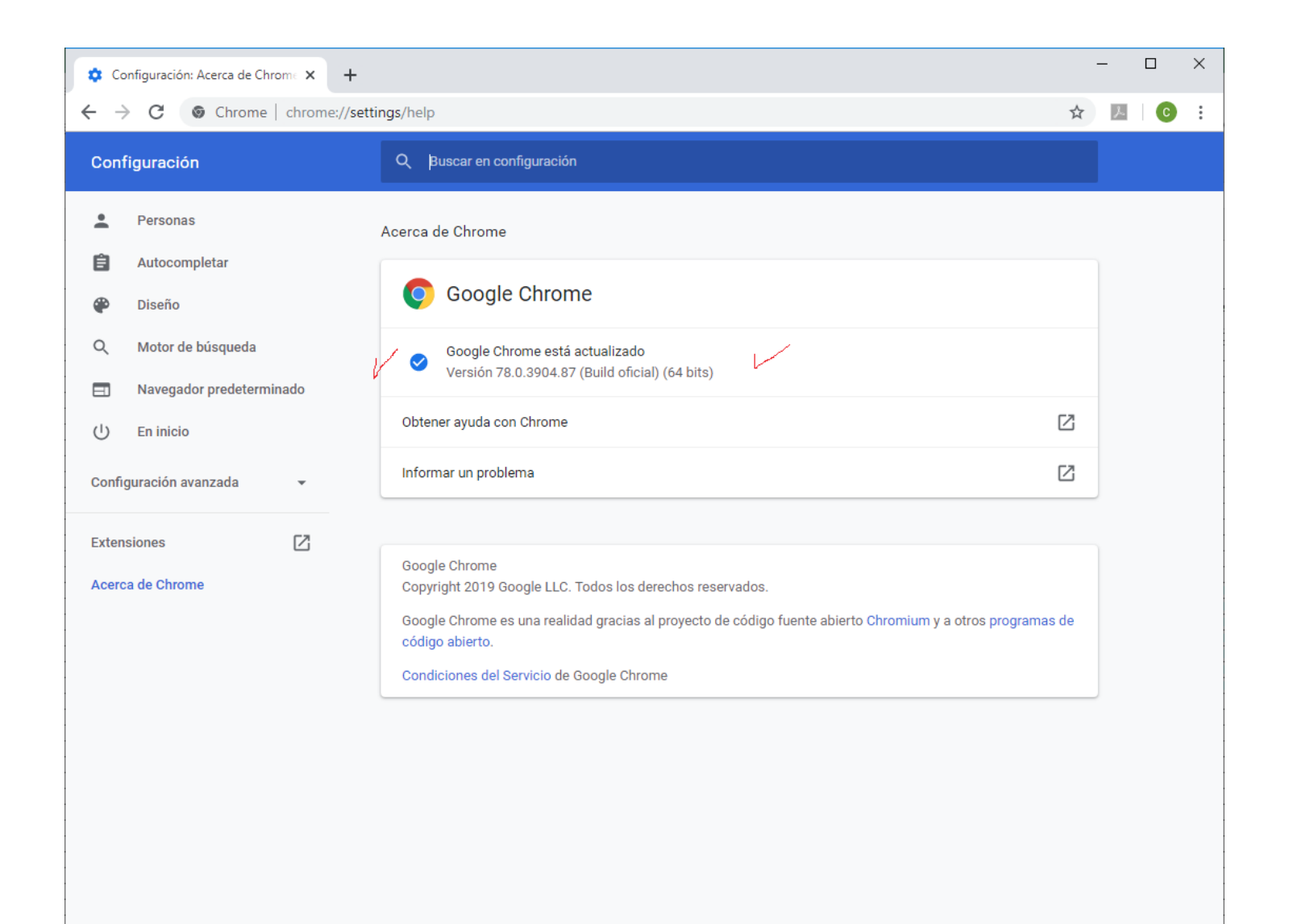

## Acerca de Chrome

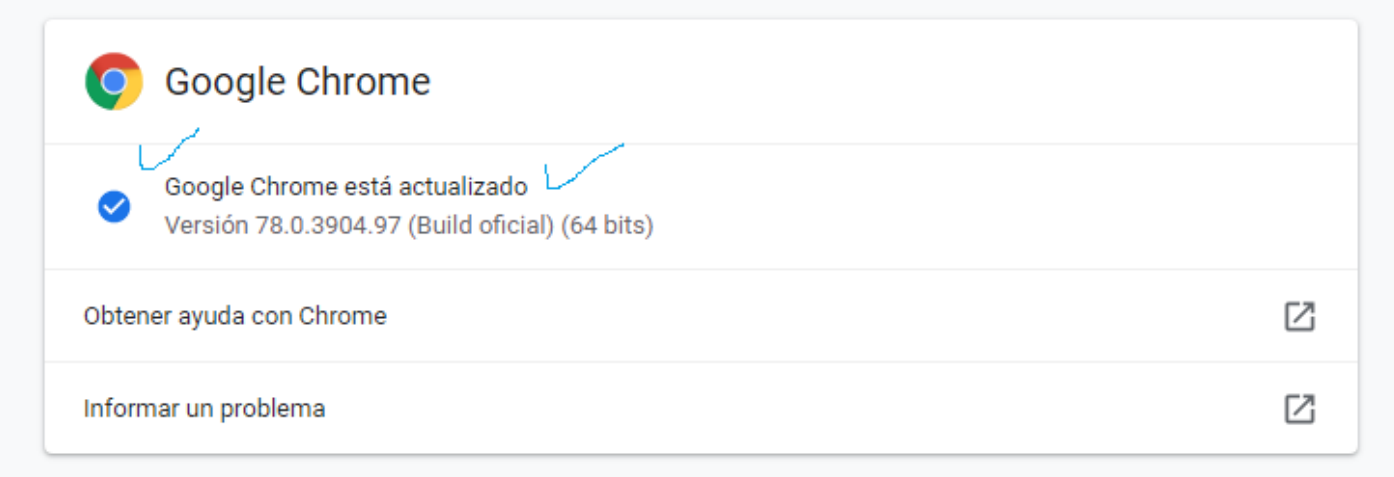

Google Chrome

Copyright 2019 Google LLC. Todos los derechos reservados.

Google Chrome es una realidad gracias al proyecto de código fuente abierto Chromium y a otros programas de código abierto.

Condiciones del Servicio de Google Chrome

NOTA: No es necesario reiniciar el equipo de cómputo, solo hay que cerrar el navegador y volver a abrir.